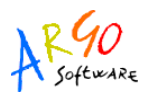

## VARIAZIONI AL PROGRAMMA ANNUALE PER PRELIEVO DA Z (disp. finanziaria)

Dopo l'approvazione del programma annuale è possibile dover apportare delle variazioni alla previsione.

Tali variazioni possono essere determinate dalla necessità di prelevare somme non destinate dall'aggregato Z (disp. Finanziaria da Programmare) per utilizzarle in Progetti o Attività.

Questa guida intende fornire indicazioni operative per effettuare tale tipologia di variazioni con il programma Argo Bilancio Web.

E' opportuno, prima di procedere con l'inserimento della variazione, determinare le voci di entrata che costituiscono l'aggregato Z: può essere d'ausilio la stampa Stampe --> Periodiche -->Situazione Disponibilità Finanziaria

| 1:8 🕸 📄 😕 💥 🥯 🕻 | Previsione             | •    |                                                                                                    |
|-----------------|------------------------|------|----------------------------------------------------------------------------------------------------|
|                 | Situazione Voci        |      | 1                                                                                                    |
|                 | Calcolo Prospetto Econ | omie |                                                                                                    |
|                 | Residui                | ۲    |                                                                                                    |
|                 | Giornaliere            | •    |                                                                                                    |
|                 | Periodiche             |      | Stampa Partitari                                                                                                    |
|                 | Variazioni             | ۰.   | Stampa Giornale di Cassa                                                                                                    |
|                 | Registro Contratti     | •    | Situazione Contabile                                                                                                    |
|                 | Consuntivo             | ۲    | Cassa alla data                                                                                                    |
|                 |                        |      | Stato attuazione<br>Riepilogo per tipo spesa<br>Riepilogo destinazione acc/rev<br>Minute Spese<br>Stampa elenco movimenti<br>Stampa Rendiconto Progetto/Attività<br>Registro Accantonamenti<br>Monitoraggio Athena |
|                 |                        | >    | Situazione Disponibilità Finanziaria                                                                                                    |
|                 |                        |      | Elenco impegni non pagati<br>Elenco accertamenti non incassati                                                                                                    |

Sarà prodotta una stampa simile alla seguente nella quale le somme indicate nella colonna Differenza, in corrispondenza delle varie voci di entrata, sono quelle dalle quali è costituito l'aggregato Zeta:

| Aggregazione Voce/Sottovoce               | Previsione<br>Programma<br>annuale | Variazioni<br>Programma<br>annuale | Stanziamento al<br>23/03/2011 | Previsione<br>Progetti/Attività | Variazioni/Storni<br>Progetti/Attività | Importo utilizzato | Differenza |
|-------------------------------------------|------------------------------------|------------------------------------|-------------------------------|---------------------------------|----------------------------------------|--------------------|------------|
|                                           | а                                  | b                                  | c = a + b                     | d                               | e                                      | f=d+e              | g=c-f      |
| 01/01 - NON VINCOLATO                     | 2.222,00                           | 521,13                             | 2.743,13                      | 0,00                            | 0,00                                   | 0,00               | 2.743,13   |
| 02 03 - ALTRI FINANZIAMENTI NON VINCOLATI | 121.378,00                         | 1.000,00                           | 122.378,00                    | 121.350,00                      | 1.000,00                               | 122.350,00         | 28,00      |
| 02/05 - FONDO AREE SOTTOUTILIZZATE FAS    | 0,00                               | 10.000,00                          | 10.000,00                     | 0,00                            | 0,00                                   | 0,00               | 10.000,00  |
| TOTALI:                                   | 123.600,00                         | 11.521,13                          | 135.121,13                    | 121.350,00                      | 1.000,00                               | 122.350,00         | 12.771.13  |

Situazione della Disponibilità Finanziaria da Programmare esercizio 2011 al 23/03/2011

Procedere accedendo alla funzione Variazioni --> Variazioni previsione e indicando l'esercizio di riferimento.

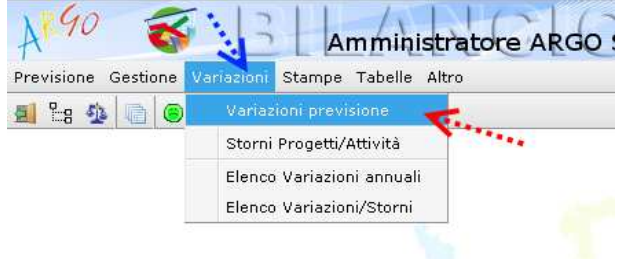

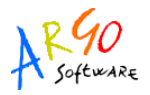

Ricordiamo che è possibile apportare variazioni al programma annuale, solo dopo averne registrato

l'approvazione utilizzando l'icona della funzione Previsione --> Compilazione previsione. Qualora sia state in precedenza inserite delle altre variazioni il programma ne presenterà l'elenco.

Per inserirne una nuova è sufficiente cliccare sull'icona 🖳 Se, viceversa, non risultano presenti variazioni in archivio, il programma aprirà direttamente la schermata di inserimento della variazione. Essa si presenta come di seguito illustrato:

| A 1 1 2 2 1 2 2 2 2 2 2 2 2 2 2 2 2 2 2                               |  |
|-----------------------------------------------------------------------|--|
| Nuova variazione esercizio 2011                                       |  |
|                                                                       |  |
| Estremi Entrate Spese Disponibilità                                   |  |
| Numero: 1 del (gg/mm/aaaa): 18/03/2011 E Esecutiva:                   |  |
| Descrizione: Prelievo dall'aggregato Zeta per implemento progetto P01 |  |
| C Dati Provvedimento                                                  |  |
|                                                                       |  |
| Numero: del (gg/mm/aaaa):                                             |  |
|                                                                       |  |
| Descrizione estesa                                                    |  |
|                                                                       |  |
|                                                                       |  |
|                                                                       |  |
|                                                                       |  |
|                                                                       |  |
|                                                                       |  |
| Quadratura                                                            |  |
| Totale Entrate Totale Spese Disponibilità Sbilanciamento              |  |
|                                                                       |  |
| (a) (b) (c) (a - D - C)                                               |  |

Nella tab-page "Estremi" è possibile indicare i dati descrittivi inerenti la variazione: la causale, l'eventuale causale estesa, gli estremi della Delibera del Consiglio di Istituto. Agendo sul flag evidenziato dalla freccia blu è possibile sospendere l'esecutività della variazione fino alla definitiva approvazione della stessa: in tal modo è possibile ottenere le stampe relative, senza che la modifica abbia effetto sulle risultanze contabili.

Le somme da prelevare potranno essere inserite cliccando sulla tab-page Disponibilità: riportarle nel campo Importo, precedute dal segno meno.

| Estremi Enti | rate Spese Disponibilità                  |          |
|--------------|-------------------------------------------|----------|
| Voce/Sv.     | Descrizione                               | Importo  |
| Z01 C        | DISPONIBILITA' FINANZIARIA DA PROGRAMMARE | -521,13  |
|              | Totale:                                   | - 521,13 |

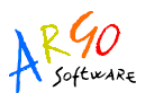

## Le Guide Sintetiche

Bisognerà, quindi, procedere con la compilazione delle schede di progetto: scegliere, la tab-page Spese e aprire con doppio click (ovvero con l'icona 🔽 ) la scheda dell'aggregato prescelto

| Nuova varia:   | zione esercizio 2011                                                                                                    |         |  |  |  |  |
|----------------|----------------------------------------------------------------------------------------------------|---------|--|--|--|--|
| <b>1</b>       |                                                                                                    |         |  |  |  |  |
| Estremi Er     | ntrate <mark>Spese</mark> Disponibilità                                                                                                    |         |  |  |  |  |
| Voce/Sv.       | Descrizione                                                                                                    | Importo |  |  |  |  |
| A01            | FUNZIONAMENTO AMMINISTRATIVO GENERALE                                                                                                    | 0,00 🔼  |  |  |  |  |
| A02            | FUNZIONAMENTO DIDATTICO GENERALE                                                                                                    | 0,00    |  |  |  |  |
| A03            | SPESE DI PERSONALE                                                                                                    | 0,00    |  |  |  |  |
| A04            | SPESE D'INVESTIMENTO                                                                                                    | 0,00    |  |  |  |  |
| A05            | MANUTENZIONE EDIFICI                                                                                                    | 0,00    |  |  |  |  |
| P01            | Progetto Uno                                                                                                    | 0,00    |  |  |  |  |
| P01/01         | Progetto Uno Sub Uno                                                                                                    | 0,00    |  |  |  |  |
| P03            | Progetto Tre                                                                                                    | 0,00    |  |  |  |  |
| P03/01         | Progetto Tre Sub Uno                                                                                                    | 0,00    |  |  |  |  |
| P99            | Progetti a residuo                                                                                                    | 0,00    |  |  |  |  |
| G01            | AZIENDA AGRARIA                                                                                                    | 0,00    |  |  |  |  |
| G02            | AZIENDA SPECIALE                                                                                                    | 0,00 🗸  |  |  |  |  |
|                | Totale:                                                                                                    | 0,00    |  |  |  |  |
| Quadratura     |                                                                                                    |         |  |  |  |  |
| Totale E<br>(a | Totale EntrateTotale SpeseDisponibilitàSbilanciamento0,000,00-521,13521,13Attenzione, squadratura tra entrate e<br>spese(a)(b)(c)(a - b - c) |         |  |  |  |  |

Il programma aprirà una finestra come la seguente nella quale riportare i dati della sezione Entrate e della sezione Spese della scheda di progetto selezionata.

Verrà preliminarmente presentata la sezione Entrate. Bisognerà utilizzare una delle voci che presentano una differenza positiva nella stampa Situazione Disponibilità Finanziaria, precedentemente prodotta.

| Variazione scheda P01 - Progetto Uno |       |          |                   |                    | ×          |
|--------------------------------------|-------|----------|-------------------|--------------------|------------|
| Entrate Spese                        |       |          |                   |                    |            |
|                                      |       | Voce/Sv. | Des               | Importo            |            |
| 🗵 🍈 01 - AVANZO DI AMMINISTRAZI      |       | 01 01    | NON VINCOLATO     | ·····>             | 521,13     |
| 🗅 🍈 01 - NON VINCOLATO               | (h)   | 02 03    | ALTRI FINANZIAMEN | NTI NON VINCOLATI  | 0,00       |
| 02 - VINCOLATO                       |       |          |                   | Totale:            | 521,13     |
| 02 - FINANZIAMENTI DELLO STA         |       |          |                   | L                  | ·          |
| ▶ 🕚 03 - FINANZIAMENTI DELLA REG     |       |          |                   |                    |            |
| 🕨 👌 04 - FINANZIAMENTI DA ENTI LC 📷  |       |          |                   |                    |            |
| 🕨 👌 05 - CONTRIBUTI DA PRIVATI 🛛 📟   |       |          |                   |                    |            |
| 🕨 🚯 06 - PROVENTI DA GESTIONE EC     |       |          |                   |                    |            |
| ♦ (क) 07 - ALTRE ENTRATE             |       |          |                   |                    |            |
|                                      |       |          |                   |                    |            |
|                                      |       |          | ×                 |                    |            |
| Quadratura variazione Scheda Fi      | nanzi | aria     | •                 |                    |            |
| Entrata                              |       | Spesa    | Differenza        |                    |            |
| Iniziale 200,0                       | 3     | 200,00   | 0,00              |                    |            |
| Variazione 521,1                     | 3     | 0,00     | 521,13            |                    |            |
| Var Partite di giro 0,0              | וו    | 0,00     | 0,00              |                    |            |
|                                      |       |          |                   |                    |            |
|                                      |       |          |                   |                    |            |
|                                      |       |          |                   |                    |            |
|                                      | -     |          | Situazione        | Quadratura Conferr | ma Annulla |

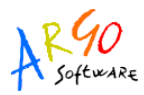

Cliccando sull'icona in posta accanto a ciascuna voce di entrata, sarà visualizzata una finestra nella quale sono riportati i dati della voce di entrata selezionata, con riferimento all'aggregato di spesa in corso di variazione.

Cliccando sul tasto Quadratura, viene invece aperta una finestra che riporta le somme utilizzate per la singola scheda di progetto, sia per guanto alle Entrate, sia per guanto alle Uscite.

Si dovrà poi selezionare la tab-page Spese per distribuire nei vari tipi spesa la somma da destinare all'aggregato di spesa.

Il programma propone, nella parte destra della finestra, i tipi spesa già utilizzati per l'aggregato prescelto e quelli che risultano essere utilizzati per un importo superiore alla previsione, ma è possibile inserirne di altri selezionandoli nella parte sinistra della finestra e aggiungendoli cliccando sull'icona indicata dalla freccia blu.

Cliccando sull'icona posta accanto a ciascun tipo spesa, sarà visualizzata una finestra nella quale sono riportati i dati di previsione e spesa del tipo spesa selezionato, con riferimento all'aggregato di spesa in corso di variazione.

Il tasto Quadratura riporta le totalizzazioni inerenti l'aggregato; la colonna differenza evidenzia l'ammontare delle somme ancora da distribuire tra i tipi spesa.

Una volta completata la ripartizioni tra i tipi spesa si potrà salvare la scheda di progetto, utilizzando il tasto Conferma, posto in calce alla videata.

| Variazione scheda P01 - Progetto Uno                                                                                                    |                    |       |                 |                 | X           |
|----------------------------------------------------------------------------------------------------|--------------------|-------|-----------------|-----------------|-------------|
| Entrate Spese                                                                                                    |                    |       |                 |                 |             |
| ▼ Spese                                                                                                    | Conto/Sc.          |       | Descrizione     |                 | Importo     |
| P (1) 01 - PERSONALE A 02 - BENI DI CONSUMO                                                                                                    | <b>1</b> 02/01/001 | Carta |                 |                 | 521,13      |
| 🖡 🍈 01 - CARTA, CANCELLER:                                                                                                    | i - Sin            |       |                 | Totale:         | 0,00        |
| <ul> <li>3 - MATERIALE E ACCE:</li> <li>3 03/001 - Beni alimenta</li> <li>0 03/002 - Vestiario</li> <li>0 03/003 - Equipacquame</li> <li>0 03/003 - Carburanti, c</li> <li>0 03/005 - Accessori pr</li> <li>0 03/006 - Accessori pr</li> <li>0 03/006 - Accessori per</li> <li>0 03/007 - Strumenti tec</li> <li>0 03/008 - Materiale tecr</li> <li>0 03/009 - Materiale info</li> <li>0 03/010 - Medicinali, materiale</li> <li>0 03 - ACQUISTO DI SERVIZI E</li> </ul>                                                                                                    |                    |       |                 |                 |             |
| Image: Strain of the second second |                    | s     | ituazione Quadi | ratura] Conferr | na) Annulla |

Il programma si riposizionerà sull'elenco degli aggregati di spesa, dal quale è possibile avviare la compilazione delle schede di progetto di eventuali altre voci coinvolte nella variazione.

Ultimata la compilazione di tutte le schede di progetto, si potrà salvare la variazione, cliccando sull'icona 📋

Le Icone 🕒 🕒 🚇 abilitano la stampa del modello F, del modello G e del decreto di variazione.

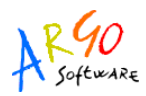

Qualora si rendesse necessario modificare una variazione in una qualunque delle sue parti si potrà accedere alla funzione Variazioni --> Variazioni previsione. Il programma presenterà l'elenco delle variazioni presenti in archivio: per modificarle è sufficiente accedere ad una di esse, selezionandola con doppio click ovvero con l'icona